5. 電子証明書の更新期間および更新方法の変更

電子証明書の更新において、有効期限終了日から180日間の更新期間を90日 間に変更しました。

また、電子証明書更新ボタンを、管理者および利用者ログオン画面からご契約先 ステータスおよび利用者ステータス画面に変更しました。

< 現行 >

| 電子証明書   |        | 更新方法               |
|---------|--------|--------------------|
| 有効期限内   |        | 電子証明書を用いて「電子証明書更新」 |
| 有効期限切れ後 | 180日以内 | ボタンから更新します。        |
|         | 181日以上 | 再発行の申請が必要です。       |

< 変更後 >

| 電子証明書   |       | 更新方法                |
|---------|-------|---------------------|
| 有効期限内   |       | 電子証明書とログインパスワードを用   |
|         |       | いて、ログインし、「電子証明書更新」  |
|         |       | ボタンから更新します。         |
| 有効期限切れ後 | 90日以内 | ユーザ I Dとログインパスワードを用 |
|         |       | いて、「電子証明書取得」ボタンから更  |
|         |       | 新します。               |
|         |       |                     |
|         | 91日以上 | 再発行の申請が必要です。        |
|         |       |                     |